# インターネット出願方法

インターネット出願を行うには,STEP1~6の手順で申し込みを行ってください。入学検定料等のお支払いについては,現金でお支払いの場合とクレジットカードでお支払いの場合で,手順が異なりますのでご注意ください。よくある質問を82~84頁に掲載していますのであわせてご確認ください。

# STEP1 出願の流れ

出願の流れは,以下のとおりです。

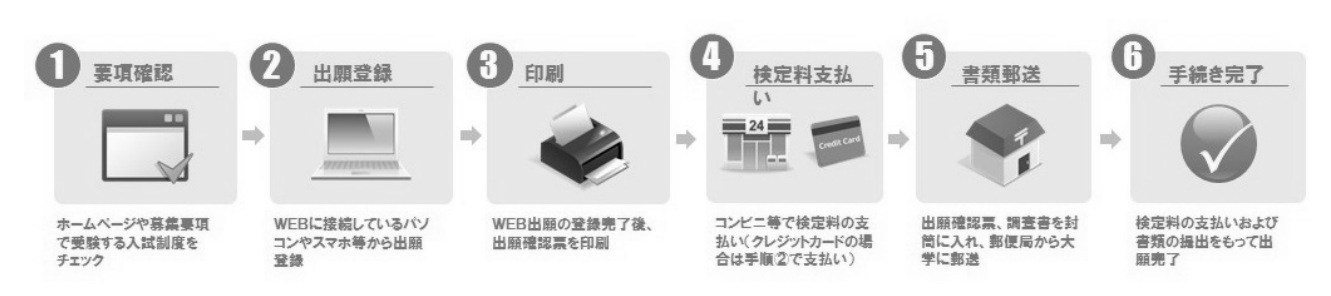

# STEP2 出願登録前の準備

本学が出願登録業務を委託した外部ウェブサイトを使用します。出願申込を行っていただくにあたり, 以下の環境が必要となります。

#### 1.推奨環境

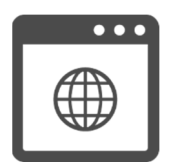

#### <パソコン>

(Windows) Microsoft Edge 101.0 以降 Google Chrome 101.0 以降 (Mac) macOS 12.3 以降 Safari 15.4 以降

<スマートフォン・タブレット> iOS 15.4 以降 Safari 15.4 以降 Android OS 12.0 以降 Google Chrome 101.0 以降 ※ポップアップブロックを無効に設定してください。

推奨 WEB ブラウザ以外のブラウザをご使用の場合,正常に動作しないことがあります。インターネット出願では Cookie(クッキー)及び JavaScript を使用しています。ご使用のブラウザの設定画面にて, Cookie 及び JavaScript を「有効にする」に設定してください。Android スマートフォン・タブレットをご使用の場合は,ご使用機種の 標準ブラウザでは提出用書類(PDF)がダウンロードできない場合があります。Android スマートフォン・タブレットのブ ラウザは Chrome をご使用ください。

# 2.PDF

募集要項,入学検定料等支払い受付後の「提出用書類」は PDF 又は GoogleDocs で表示されます。

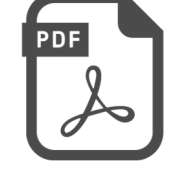

※PDF で文書をご覧いただく場合は、アドビシステムズ社の Adobe Reader が必要です(無償)。 ご利用のパソコンに Adobe Reader がインストールされていない場合は、最新版をインストールしてください。 ※スマートフォン、タブレットでご覧いただいている場合は、GoogleDocs での表示を推奨しています。(閲覧に際し、 アプリのダウンロードなどは必要ありません)

# 3.プリンタ

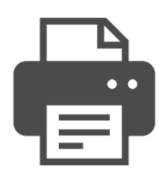

入学検定料等支払い受付後の「提出用書類」を印刷するためにプリンタが必要です。ご使用のパソコンにプリンタが接続されていることを確認してください。必ず A4 用紙に印刷してください。 ※プリンタをご使用できない環境の場合,「提出用書類」は PDF 形式で表示されますので, PDF ファイルを保存し,

保存したファイルを別途印刷してください。

## 4.メールアドレス

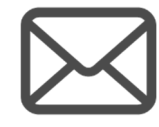

志願者情報登録時に登録していただいたメールアドレスに、受付のお知らせメールをお送りします。

※メール受信設定でドメイン指定を行っている場合は、メールが届かないことがあります。@sak-sak.netを受信可能 なドメインとして設定してください。

#### 5.お支払いについて

入学検定料等のお支払いは,クレジットカード,コンビニエンスストア,ネットバンキング, Pay-easy が利用可能です。 詳しくは,13頁をご確認ください。

#### ①コンビニエンスストア,ネットバンキング, Pay-easy のお支払い手順

コンビニエンスストア,ネットバンキング, Pay-easy でお支払いの方は,インターネット出願サイト内で支払い方法を選択(STEP3-13), 支払い情報を確認(STEP3-14)し,お支払い期日内に選択した各機関でお支払いください。(STEP5)

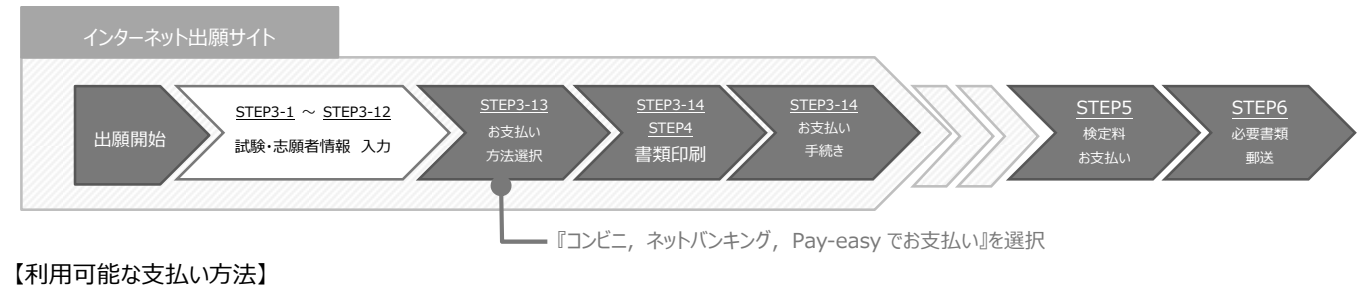

・コンビニエンスストア

ローソン, ミニストップ, ファミリーマート, セブンイレブン, デイリーヤマザキ・ヤマザキデイリーストア, セイコーマート ・ネットバンキング ・Pay-easy(ペイジー)を利用可能なATM

#### ②クレジットカードのお支払い手順

クレジットカードでお支払いの方は、インターネット出願サイト内で支払い方法を選択し(STEP3-13)、クレジットカード情報入力画 面でクレジットカードによるお支払いを行ってください。

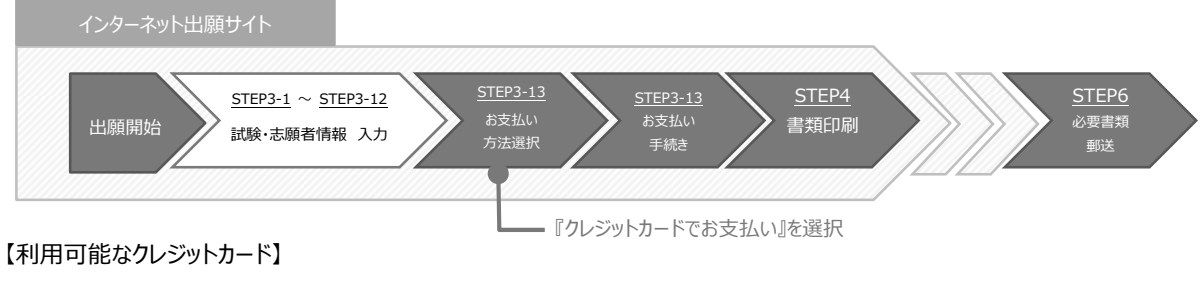

VISA, MasterCard

# 6.チェックリスト

作業開始前に以下のものが準備できているか確認してください。インターネット出願は登録中であっても、30分 以上操作を行わなかった場合には、データが消去されてしまいますのでご注意ください。

| ✓                      | 準備するもの        | 備考                                                                                                    |  |  |  |
|------------------------|---------------|----------------------------------------------------------------------------------------------------|--|--|--|
| パソコン・スマートフォン等の<br>動作環境 |               | インターネットに接続されたパソコン・スマートフォン等から出願登録を行います。自宅にパソコン等<br>がない場合は,学校等のパソコン等から出願してください。                                                                                         |  |  |  |
| 印刷環境(カラー推奨)            |               | 郵送が必要な書類をA4用紙で印刷します。書類印刷は白黒印刷でもかまいません。<br>ただし,写真を自宅で印刷される場合は,必ずカラー印刷してください。                                                                                           |  |  |  |
|                        | メールアドレス       | 日常的に確認しやすいもの。出願登録時に必要となります。メール受信設定でドメインの設定を<br>行っている場合は、「@sak-sak.net」を受信可能なドメインとして設定してください。<br>※インターネット出願の志願者情報入力画面(75頁参照)で、メールの受信確認が可能<br>ですので、必ず確認してください。          |  |  |  |
|                        | 写 真           | 2枚(同一)必要です。カラー,背景無地,正面,上半身,脱帽,縦 4cm×横 3cm,<br>3か月以内に撮影したもの。<br>自宅のプリンタ等で写真を印刷する場合は,荒く印刷され,確認しづらい写真となる場合は不<br>備となる可能性があるため,注意してください。                                   |  |  |  |
|                        | 出 願 に必 要 な書 類 | 志望する専攻, コース等により必要書類が異なります。15~17頁を参照して, 必ず提出<br>期間内に間に合うように郵送してください。<br>※提出期間後に到着した場合は, 令和5年2月1日(水)までの発信局消印がある<br>書留速達郵便を除き, 受理しないので, 郵便事情を考慮し, 余裕をもって早めに郵<br>送してください。 |  |  |  |
|                        | 封    筒        | 必要書類送付のために市販の角2封筒(24cm×33.2cm)をご用意ください。                                                                                                    |  |  |  |

# STEP 3 インターネット出願登録

- 1. インターネット出願登録ページへアクセスする。 <u>https://sak-sak.net/app/oku</u>
- 2. 出願の開始

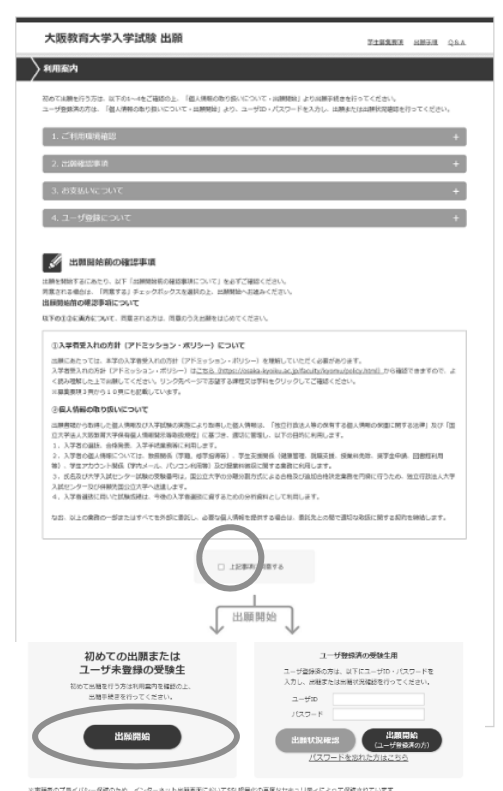

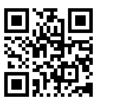

出願開始前の確認事項をよく読み,入学者受入れの方針

(アドミッション・ポリシー)及び個人情報の取り扱いについて 「同意チェック欄」にチェックをした上で,利用案内ページの「出 願開始」ボタンをクリックします。

#### 【登録後出願状況の確認を行う場合】

ユーザー I Dとパスワードを入力の上,「出願状況確認」ボタ ンをクリックしてください。「出願内容選択」画面が表示されるの で,確認したい出願受付番号をクリックしてください。

【2回目以降の出願の場合】

ユーザー I Dとパスワードを入力して、「出願開始(ユーザー 登録済の方)」ボタンをクリックしてください。

#### 3. 「志願票の選択」で日程の選択

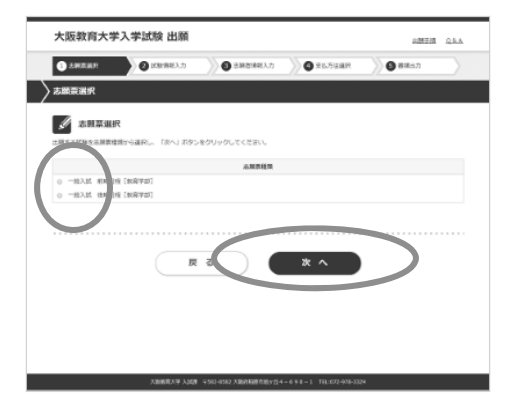

出願する試験を志願票種類から選択し,「次へ」ボタンをクリックしてください。

4. 「試験選択」で受験する課程・学科を選択

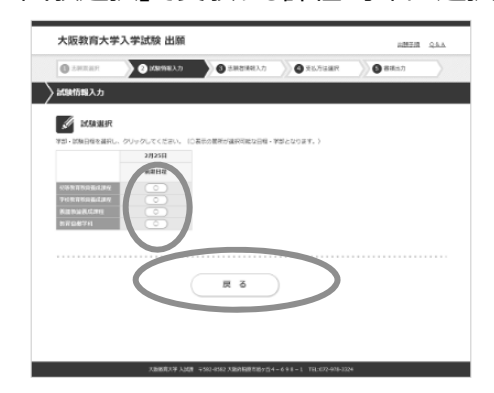

出願する課程・学科等を選択してください。 ※出願可能な日程には〇ボタンが表示されています。〇ボタン にカーソルを合わせ,選択してください。

-73 -

5. 「志願先選択」で受験する専攻・コース等を選択

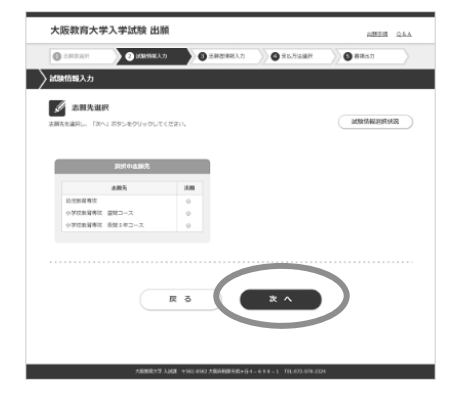

出願する専攻・コース等を選択し,「次へ」ボタンをクリックしてく ださい。

※出願する専攻・コース等によっては「志願先付属情報」の入 カを求められますので,必要に応じて入力してください。

※実技試験を選択する者で,曲名等を登録して申請する必要がある者は,「志願先付属情報」で入力してください。

6.「科目選択」で選択又は確認(専攻・コースによって異なる)

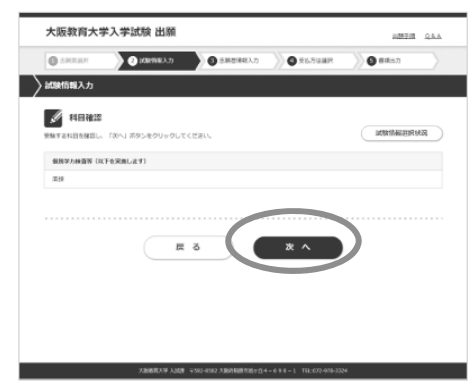

#### 7. 「試験場確認」で試験場を確認

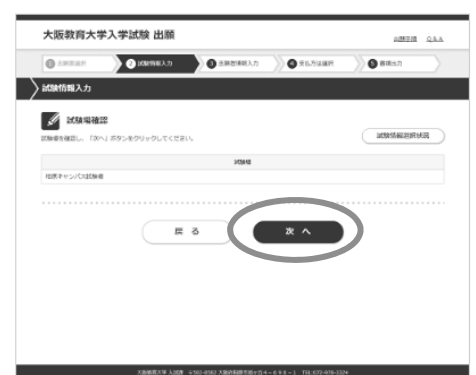

「次へ」ボタンをクリックしてください。

画面の指示に従って「科目選択」で実技科目の選択,又は

「科目確認」で受験する科目の確認を行ってください。

試験場を確認し、「次へ」ボタンをクリックしてください。

8.「試験選択(出願試験確認)」で確認

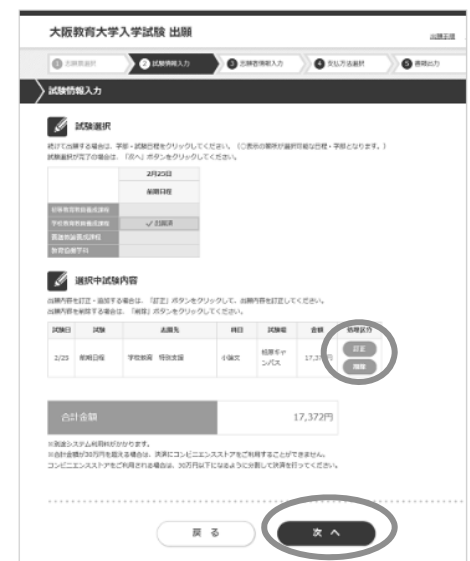

「試験選択」の画面が表示され,出願した課程・学科等に 「出願済」と表示され,画面下部の選択中試験内容欄に選 択内容が表示されます。間違いがなければ「次へ」ボタンをクリ ックしてください。

※出願内容を訂正する場合は,選択中試験内容欄の処理 区分の「訂正」ボタンをクリックしてください。「5.志願先選択」 から入力し直すことができます。

※出願内容を削除する場合は,選択中試験内容欄の処理 区分の「削除」ボタンをクリックしてください。

-74-

9. 「志願者情報入力」で個人情報を入力

| 🕽 гапан 刘           | ② はたがモスカ ③ 2.000 00 2.000 00 2.0000 00 2.000 00 2.0000 00 2.0000 00 2.0000 00 2.000 00 2.0000 00 2.0000 00 2.0000 00 2.0000 00 2.0000 00 2.0000 00 2.0000 0000 00 2.0000 00 2.0000 0000 00 2.0000 00 2.0000 00 2.0000 00 000 0 |          |  |  |  |
|---------------------|----------------------------------------------------------------------------------------------------|----------|--|--|--|
| m#th#3.5            |                                                                                                    |          |  |  |  |
| NAN 68 10 YES (72   |                                                                                                    |          |  |  |  |
| #吉持根を入力し、「建筑3       | (黒ヘ) ボタンをクリックしてください。                                                                                                    |          |  |  |  |
| 1545 (BPP) (*)      | #: #F102F200 &: #F102F200                                                                                                    |          |  |  |  |
| 555 (全角カナ) (*)      | 현イ: カナスキモジイナイ メイ: カナスキモジイナイ                                                                                                    |          |  |  |  |
| 生物月日(約800(*)        | 年 x 月 x 日                                                                                                    |          |  |  |  |
| (*)                 | ○ 男性 ○ 女性                                                                                                    |          |  |  |  |
| センター成成20米勝号<br>(*)  |                                                                                                    |          |  |  |  |
| <b>新設新</b> 可(*)     | マ · · · · · · · · · · · · · · · · · · ·                                                                                                    |          |  |  |  |
|                     | e al ca                                                                                                    |          |  |  |  |
|                     | ·····································                                                                                                    |          |  |  |  |
|                     | 植植作用含色生生 9 关于10 代                                                                                                    |          |  |  |  |
| erie: rggast ()     | 42.002.700万<br>(全方:5文字20万                                                                                                    |          |  |  |  |
|                     | 92585-78-F                                                                                                    |          |  |  |  |
|                     | ドローマ数字など入力できない文字は、代わりの文字を入力してください。 例 Ⅱ → 3                                                                                                    |          |  |  |  |
|                     | 日期登録時の場合に構え、できるだけ懐赦の連邦先を登録してく                                                                                                    | zίa      |  |  |  |
| TEL(*)              | い<br>(第001)。(第01234)。(第05678) 第コンゼニエンスストツ洋々トリローキング/Pay-easyであ<br>いの地位は和国書句が必要です。自宅 林厳に入力がある地位に<br>が実現されます。                                                                                                    | 波乱<br>自专 |  |  |  |
|                     | 日期後週期の場合に構え、できるだけ遺動の週期先を登録してく                                                                                                    | ria:     |  |  |  |
| 本人房厚                | いいので、(約1224 - (約1224 - (約1225) 利力が出立られたがやすいいた中ンがやすす-easyであ                                                                                                    | 598 K    |  |  |  |
|                     | いの場合は軍球器性が必要です。時代、統領に入力がある場合は<br>が利用されます。                                                                                                    | 84       |  |  |  |
| 受缺意法什克解使曲句          | 住用をコピー<br>を知道の方がのたと思ったそれは、クリックするとの形がつどった。 ふたのが思えませます。                                                                                                    |          |  |  |  |
| (*)                 |                                                                                                    |          |  |  |  |
|                     |                                                                                                    |          |  |  |  |
| EMBLENCERINE OR     | 5 M/04                                                                                                    |          |  |  |  |
|                     | *伝わけ<br>NUCREACE 1 2 2 2 U/V                                                                                                    |          |  |  |  |
|                     | 以最力性所                                                                                                    |          |  |  |  |
|                     | 23152707                                                                                                    |          |  |  |  |
|                     |                                                                                                    |          |  |  |  |
|                     | ※日ーマ音学など入力できない文学は、代わりの文学を入力してください。 例 ■ → 3                                                                                                    |          |  |  |  |
| 8-87FL2(*)          | <i>メール</i> 使位制度                                                                                                    |          |  |  |  |
|                     | <b>经</b> 均可                                                                                                    |          |  |  |  |
|                     | ※登録したメールアドレスに、出版受付の部局らせメールをお送りします。<br>にメールを通知がアドメインがありたっている場合は、メールをお送りします。                                                                                                    |          |  |  |  |
|                     | @ask-askeを使用なFメインとして設定してください。                                                                                                    |          |  |  |  |
|                     | 未設定<br>時期に至める (D.Srift、第2)、またに目的コードを入れてステムでおかるところです。 = *                                                                                                    |          |  |  |  |
|                     | (1) 「「「「「」」」」」、「「」」、「」」、「」」、「」」、「」、「」、「」、「」、                                                                                                    |          |  |  |  |
| KING(*)             |                                                                                                    |          |  |  |  |
|                     |                                                                                                    |          |  |  |  |
| NEW (1)             |                                                                                                    |          |  |  |  |
| am, )               |                                                                                                    |          |  |  |  |
| み葉・送20年月(西朝)<br>(*) | (1) (1) (1) (1) (1) (1) (1) (1) (1) (1)                                                                                                    |          |  |  |  |
| TE (MB) C (3) X     | (その他)の月暮を発明的に入力してください。(※1)                                                                                                    |          |  |  |  |
| は [9] を悪ん亡力のみ       | NET- DR WHEN MANY TO TO THE MAN                                                                                                    |          |  |  |  |
| 4-643               | Ar J - Fit OF STORE MARK COURT                                                                                                    |          |  |  |  |
|                     | e v_1781/782_H011.788                                                                                                    |          |  |  |  |
| ユーザ10(*)            | ・メールンド・シスモニーブルビレン第四<br>〇メールアドレス以外をユーザルとして視問                                                                                                    |          |  |  |  |
|                     | ユーザ10 ユーザ10は、平角県数学8次学以上で設定してください。                                                                                                    |          |  |  |  |
|                     | パスワードは、東文字・数字を組合せて、1文字以上で指定してください。「ユーザの」と向しものは使用でき                                                                                                    | *##      |  |  |  |
|                     | 1 A.                                                                                                    |          |  |  |  |

志願者情報を入力し,「確認画面へ」ボタンをクリックしてください。その際,メールの受信確認は必ず行ってください。

※「確認画面へ」ボタンをクリックした際にエラーチェックが行われ ます。エラーがある場合は、画面上部と該当項目にエラーメッ セージが表示されますので、エラー箇所を訂正し再度「確認 画面へ」ボタンをクリックしてください。

※エラーが存在しない場合は、入力確認画面が表示されます。

※特に「住所(漢字)」と「受験票送付先住所(漢字)」の 入力内容に間違いが無いか確認してください。

# 10.「志願者情報入力確認」で確認

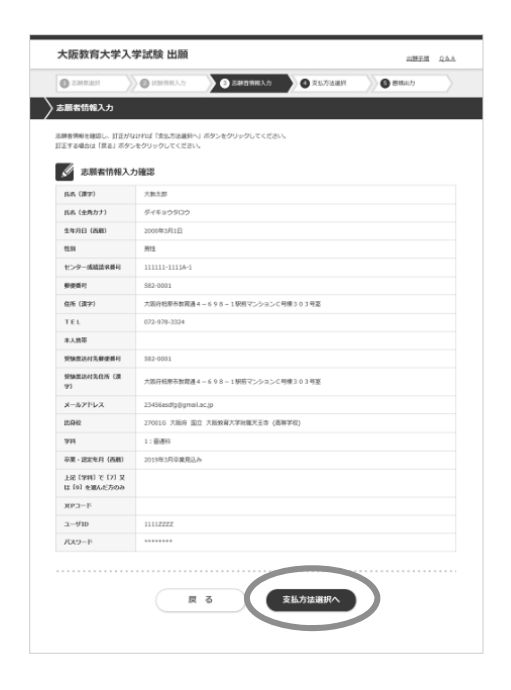

画面の指示に従って,「志願者情報入力確認」で訂正がないか,確認してください。

出願登録完了後の登録内容の変更は出来ませんので,登録した内容を十分に確認してください。

訂正がなければ「支払方法選択へ」ボタンをクリックしてください。 訂正する場合は「戻る」ボタンをクリックしてください。

# 11. 最終確認

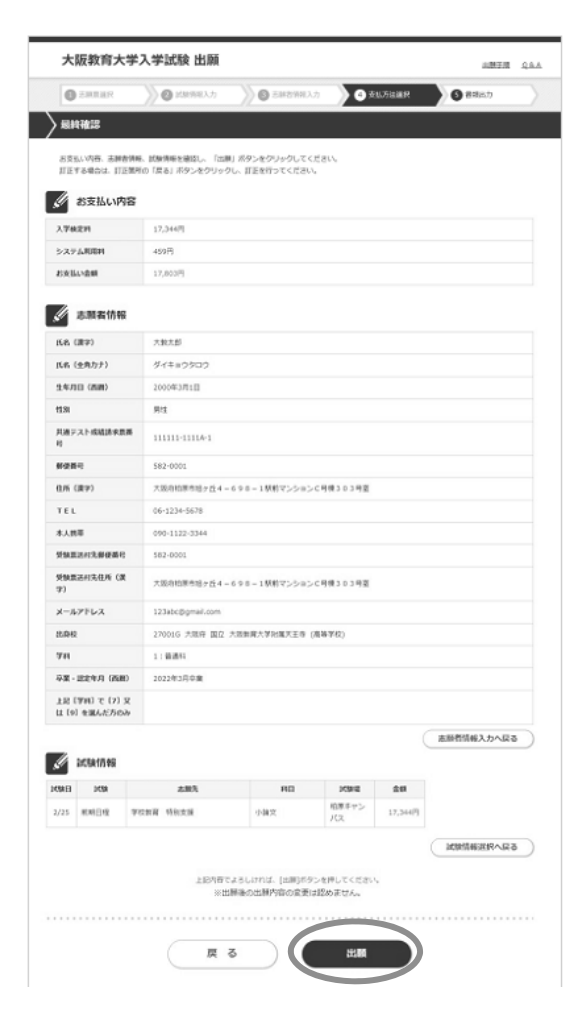

お支払い内容,志願者情報,試験情報を確認し,「出願」 ボタンをクリックしてください。

訂正する場合は、訂正箇所の戻るボタンをクリックし、訂正を 行ってください。

- ◆「志願者情報入力へ戻る」ボタン・・・志願者情報の訂正
- ◆「試験情報選択へ戻る」ボタン・・・試験情報選択の訂正

12. 出願情報登録完了

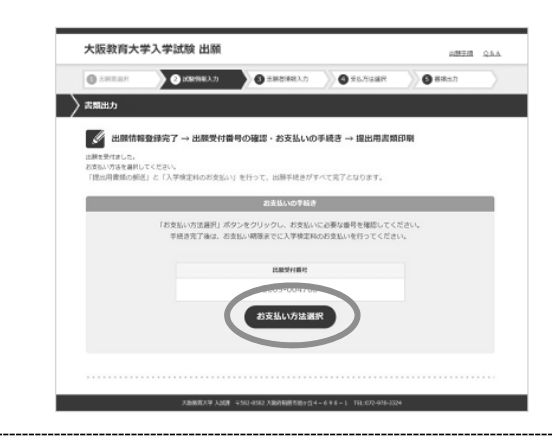

「お支払い方法選択」ボタンをクリックしてください。

13.「支払方法選択」で支払方法を選択

| SARBER )                                      | ② 試験期間入力                      | 02                                                        | #哲明相入力 ④ 支払方法通知                                                                                     | 3 80kb                       |  |
|-----------------------------------------------|-------------------------------|-----------------------------------------------------------|----------------------------------------------------------------------------------------------------|------------------------------|--|
| 払方法選択                                         |                               |                                                           |                                                                                                    |                              |  |
| に有法を運用し、「支払」ボタン                               | キクリックしてください。                  |                                                           |                                                                                                    |                              |  |
| 入学検定料                                         | 17,344円                       |                                                           |                                                                                                    |                              |  |
| システム利用料                                       | 451円                          | ×8#5/2                                                    | ※前達システム和導転がなかります。                                                                                   |                              |  |
| お支払い金額                                        | 17,795円                       |                                                           |                                                                                                    |                              |  |
| 用可能なカードの種類:以下の                                | マークがすいたクレジットカー                | ドのみごらぶ                                                    | Stert.                                                                                              |                              |  |
|                                               | 26                            | ジットカー                                                     | - ドお支払い汚満                                                                                           |                              |  |
|                                               | (*)は必須利日です。                   |                                                           |                                                                                                    |                              |  |
|                                               | カード番号(*)                      | -                                                         | ウレジットカード番号を半角数字で入力してください。 (ハー                                                                       | 75-96)                       |  |
| 🔊 🜒 VISA                                      | RESIDENT (*)                  | -                                                         | 月 血 年<br>5-Kontxenuiae (月/年 (西南下210) 」で知知され                                                         | CURY.                        |  |
|                                               | セキュリティコード(*)                  | ※カード運動のご署名使に即称されている未建365~465点数字です。<br>記載がない場合は空気でお添かください。 |                                                                                                    |                              |  |
| クレジットカード決済の場合は                                | 5ード情報を入力してください                |                                                           |                                                                                                    |                              |  |
| 金沢山小い檀晴:以下の文払方                                | 10/2010101055。<br>現金 (コンビニエン) | ストア.                                                      | Pay-casy)起支払い方法                                                                                     |                              |  |
| ୍ର 😨                                          | セブンイレブン                       | 「私込業益考」をメモルた12日回して改善に外参、レジに<br>い。                         |                                                                                                    | て戦会局支払                       |  |
| LANSON () *********************************** |                               | 0-7-<br>1010                                              | 「お先払い使付益用と電話最考」を大ちまたは印刷してな<br>読が用料規則 FLoopeは 又注 FReniがート」又は、「セイ<br>プステーション」に入力し、「申込件」を用料してレジに<br>し、 | 時に計算し、回<br>コーマートクラ<br>て現金お安加 |  |
| · • • • • • • • • • • • • • • • • • • •       |                               |                                                           | 「オンライン決済量号」をメリまたは目向して必須に分析<br>金でお支払い。                                                               | L. LISECOL                   |  |
| · £.                                          | ~~~                           |                                                           | ATM、銀行専口からのお女払                                                                                      |                              |  |
| Do Entro tu-MCHA                              | otetu SM65ozi.B               | しくは巻つ:                                                    | VEILEMM-ABDU(EBN.                                                                                   |                              |  |

支払方法を選択し、「支払」ボタンをクリックしてください。

# 【コンビニ, ネットバンキング, Pay-easyでお支払い の場合】

次画面に遷移します。

(※当処理では検定料のお支払いは完了していません)

#### 【クレジットカードでお支払いの場合】

クレジットカードによるお支払いを行ってください。 (※当処理で検定料のお支払いが完了します) 支払い完了後、次画面に遷移します。

#### 14. 出願受付完了

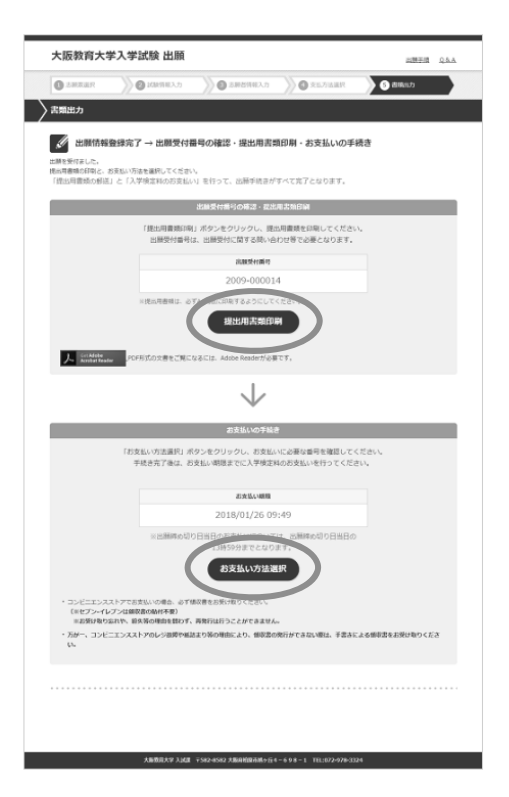

# 【コンビニ,ネットバンキング,Pay-easyの場合】

画面に「出願情報登録完了」と表示されます。

# <出願受付番号>

出願受付番号は、出願受付に関する問い合わせ等で 必要となります(※「受験申込み受付のお知らせメール」 にも記載されていますが、念のためメモをお取りくださ い。)

#### <提出用書類の印刷>→STEP4 へ

「提出用書類印刷」ボタンをクリックし,提出用書類を 印刷してください。

#### <支払手続き>→STEP5 へ

支払い手続きを行ってください。支払期日内に選択した 支払い方法(コンビニ、ネットバンキング、Pay-easy) で入学検定料等の支払いを行ってください。

#### 【クレジットカードの場合】

画面に「出願受付完了」と表示されます。

<出願受付番号>

出願受付番号は、出願受付に関する問い合わせ等で 必要となります。(※「受験申込み受付のお知らせメー ル」にも記載されていますが、念のためメモをお取りくださ い。)

#### <提出用書類の印刷>→STEP4へ

「提出用書類印刷」ボタンをクリックし,提出用書類を 印刷してください。

# STEP4 提出用書類の印刷,作成,確認

STEP3-14の「提出用書類の印刷」画面から, 必要書類をダウンロードしてください。提出用の書類はA4サ イズの白の用紙に片面印刷(カラー推奨・白黒可)してください。縮小や拡大しての印刷, 両面印刷したものは 提出しないでください。印字内容を確認の上、以下のとおり書類を作成ください。送付ラベルを市販の角2封筒に 貼り付けて、15~17頁記載の必要書類を書留速達にて出願受付期間内に郵送してください。

# 1. 出願確認票

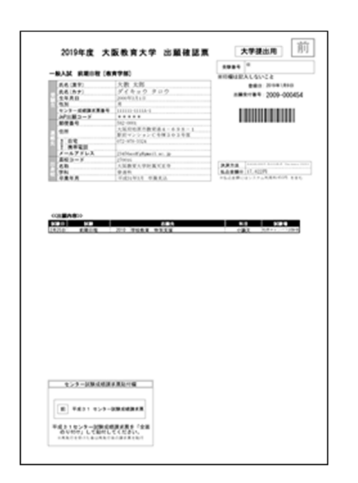

- ◆ 印字内容を確認してください。
- ◆ コンビニエンスストアや Pay-easy で入学検定料等を支払った場合は, 領収書 (明細票)を自宅で保管しておいてください。
- ◆ 共通テスト成績請求票を貼り付けてください。

# 5. 写真票

| 0 | 2019年度 大阪教育大学 写真照 大学建出用 前                                                                                                    |
|---|----------------------------------------------------------------------------------------------------|
|   | 1000000000000000000000000000000000000                                                                                                    |
| ° |                                                                                                    |
| 0 | X.W.R.R.R. (NOVE) Implementation (NOVE)   -B.M. REPRING (NOVE) Implementation (NOVE)   S Implementation (NOVE)   S Implementation (NOVE)                                                                                                    |
| 0 | 2019年度 大阪教育大学 写異系 大学講曲用 前                                                                                                    |
|   | NUMBER AVOID AL NUMBER AVOID AL   NUMBER AVOID AL NUMBER AVOID AL   NUMBER AVOID AL NUMBER AVOID AL |
| 0 | THE ATER                                                                                                    |

◆写真(2枚同一)を貼付してください。

◆写真裏面に氏名と志望専攻名を記入してください。

#### 【適当な写真例】

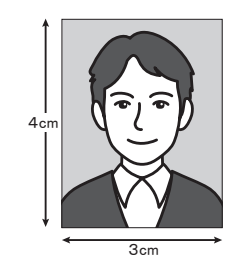

カラー,背景無地,正面,上半身,脱帽,縦4cm× 横3cmで3カ月以内に撮影したもの。

#### 【不適当な写真例】

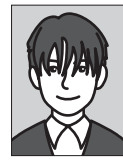

前髪が長すぎて目元が見 えないもの

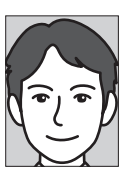

顔が大きすぎるもの

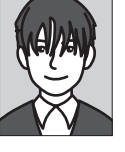

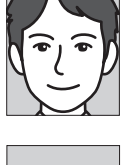

被写体が小さいもの

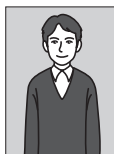

被写体が小さいもの

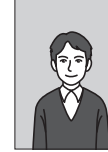

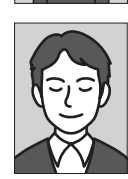

目を閉じているもの

— 78 —

#### 3. 書類確認票

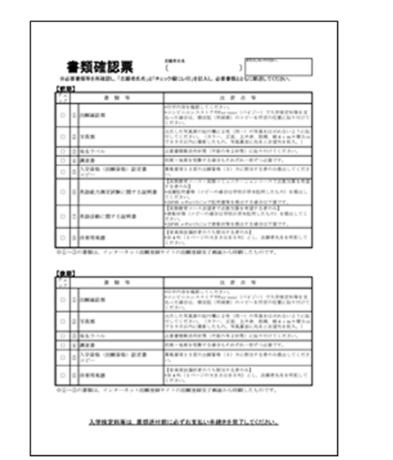

- ◆ 必要書類を再確認し、「チェック欄にレ印」を記入してください。
- ◆ 志願者氏名を記入し、必要書類とあわせて郵送してください。

4.送付ラベル

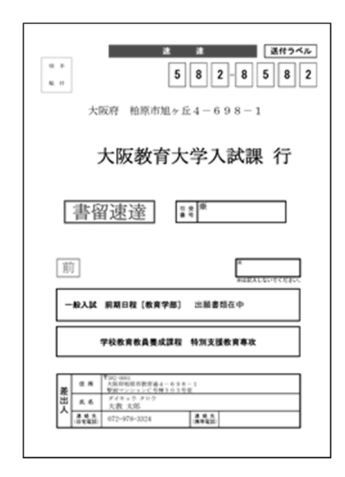

◆ 市販の角2封筒に貼り付けして郵送してください。

# STEP5 入学検定料等のお支払い(コンビニ,ネットバンキング, Pay-easy)

入学検定料等は、出願確認票(本人控)に記載された支払期限までにお支払いください。入学検定料等の金額や注意事項などを13~14頁に記載していますので、あわせてご確認ください。

1. コンビニ・P a y - e a s y でお支払いの場合

「STEP 3-14 出願受付完了」画面で、「お支払い方法選択」ボタンをクリックし、お支払い受付番号の発行など支払いに必要な 情報を入手してください。(※支払いのための受付番号等は、出願受付番号と異なりますのでご注意ください) 詳細な支払い手順については、次頁以降を参照するか、インターネット出願サイト(https://sak-sak.net/app/oku)の「利用 案内」の「3. お支払いについて」をご確認ください。

2. ネットバンキングでお支払いの場合

「STEP 3-14 出願受付完了」画面で、「お支払い方法選択」ボタンをクリックし、画面の指示に従って手続きを行ってください。詳細な支払い手続きは、インターネット出願サイト(https://sak-sak.net/app/oku)の「利用案内」の「3.お支払いについて」を ご確認ください。

※クレジットカードでお支払いを選択された場合は、「STEP 3 -13」で支払いが完了しています。

# STEP6 必要書類の郵送

出願確認票と同時に出力される「送付ラベル」を必要書類郵送用封筒(市販の角2封筒)の表面に貼付け, 15~17頁を参照のうえ,提出用書類,調査書等の必要書類を「書留速達」で郵送してください。

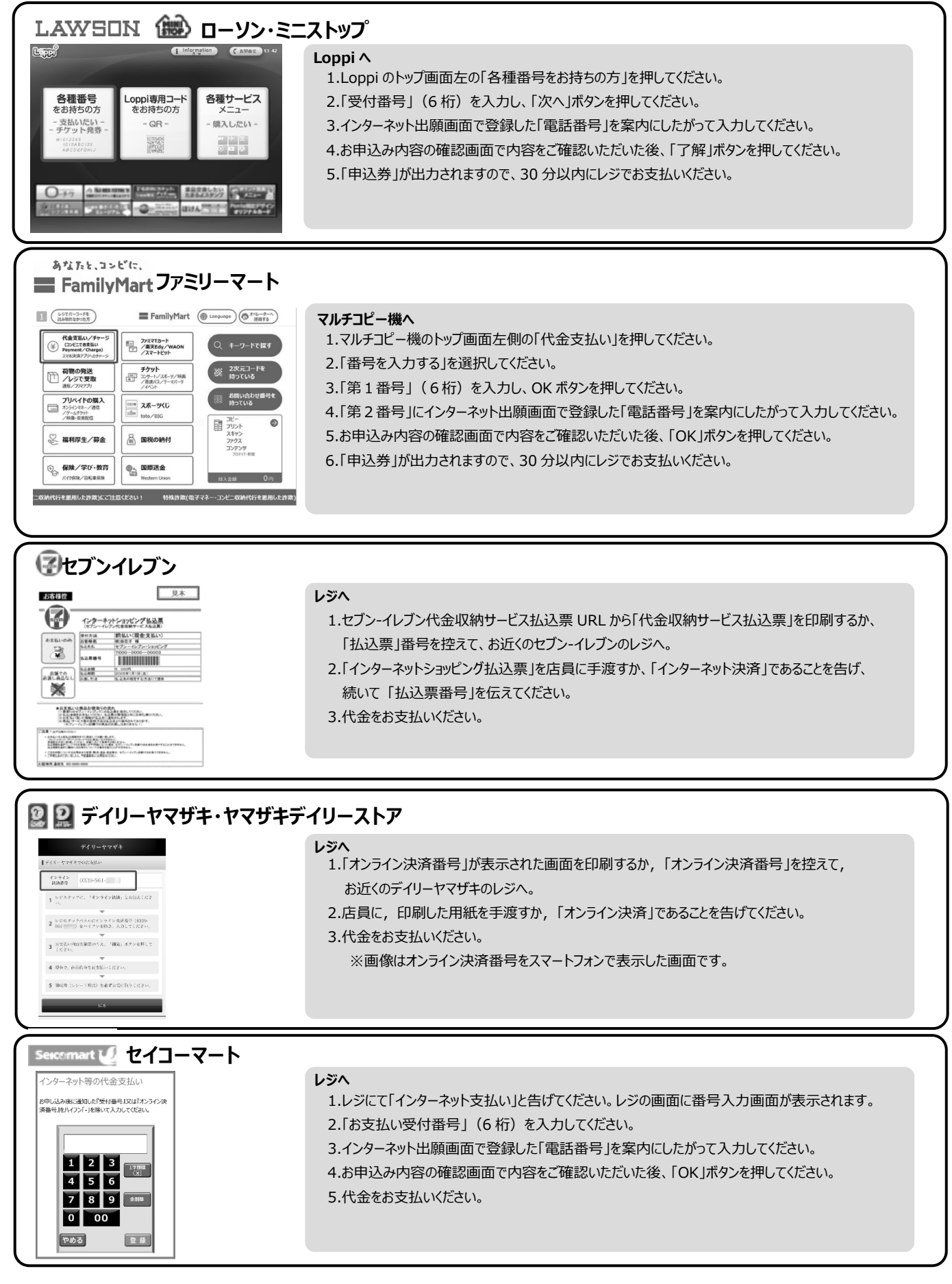

※コンビニをご利用の場合は、30万円を超えるお支払いはできません。 ※コンビニの端末操作方法や各種番号の桁数は変更になる可能性があります。

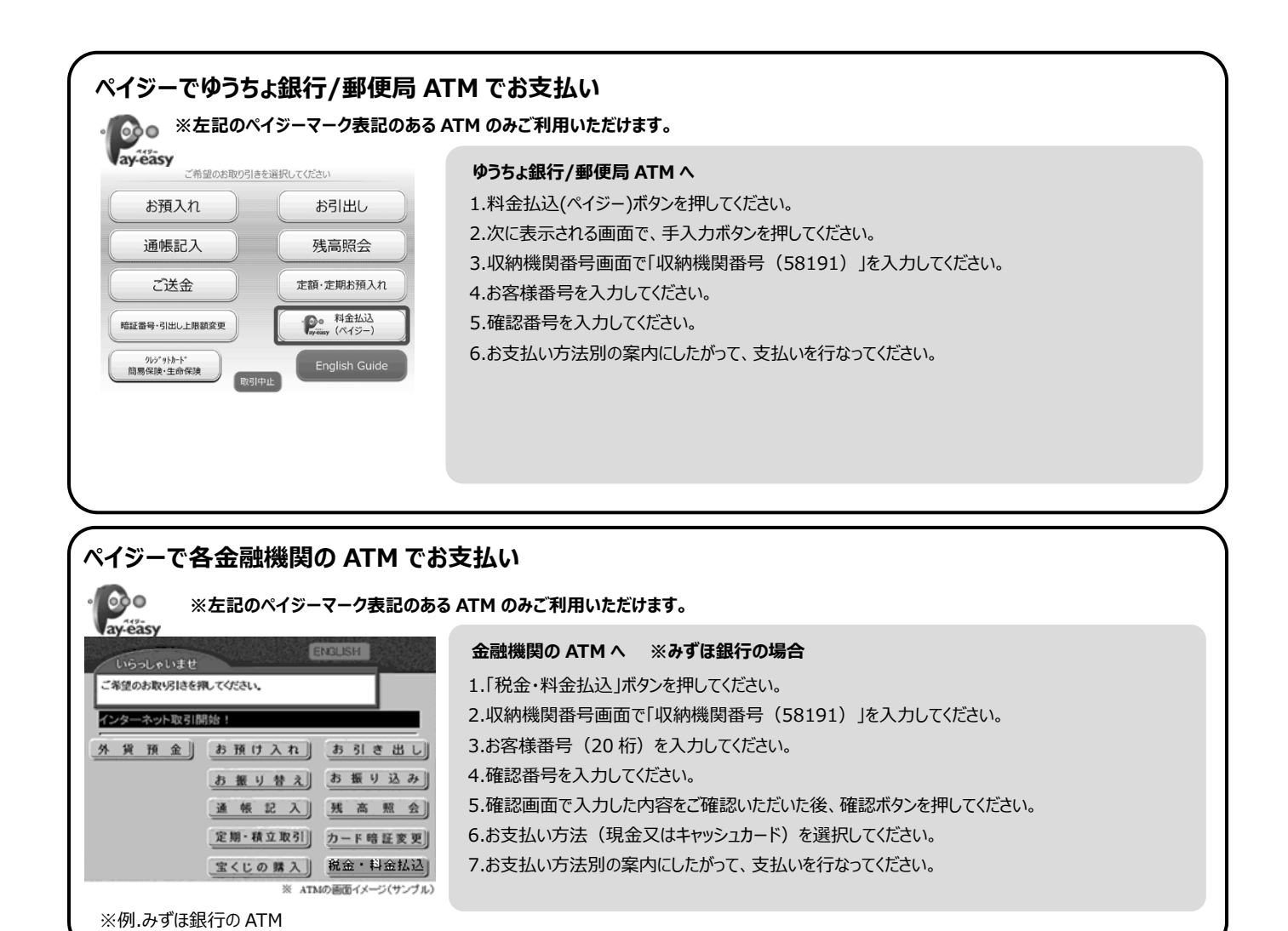

※ATM で現金でのお支払いの場合は、10 万円を超えるお支払いはできません。 ※コンビニや ATM の端末操作方法や各種番号の桁数は変更になる可能性があります。